## Qu'est-ce que la signature électronique et comment fonctionne-t-elle ?

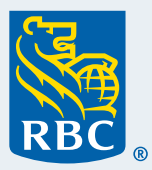

La signature électronique permet de signer et d'approuver des documents en ligne afin de répondre à votre demande (ex. : si vous désirez ouvrir un nouveau compte de placement ou mettre à jour votre profil d'investisseur).

La Signature électronique dans

## Suivez les étapes ci-après pour signer et approuver des documents.

Ouvrez une session dans **RBC Banque en direct** sur votre ordinateur de bureau ou sur votre ordinateur portatif et cliquez sur « **MonConseiller : votre portrait financier** », sous la section Placements à la page Sommaire des comptes.

| MonConseiller : votre portrait financier | MonConseiller : votre portrait financie |
|------------------------------------------|-----------------------------------------|
|                                          | Conseiller : votre portrait financier   |

2 Une fois que vous vous trouvez dans le Tableau de bord MonConseiller, cliquez sur l'onglet des documents, situé dans la barre bleue en haut de votre écran.

| RBC       |                         |                        |           | MonConseiller 🔛 🛛    | MonConseiller 🔛 🛛 🧕 |  |
|-----------|-------------------------|------------------------|-----------|----------------------|---------------------|--|
| Objectifs | Comptes et valeur nette | Dépenses et trésorerie | Documents | = Plus               | Documen             |  |
| Educatio  | n                       | Retraite               |           | Ajouter l'objectif_⊕ |                     |  |
|           |                         |                        |           |                      |                     |  |
|           |                         |                        |           |                      |                     |  |

3 À la section **Documents à examiner** choisissez les documents que vous désirez passer en revue et signer.